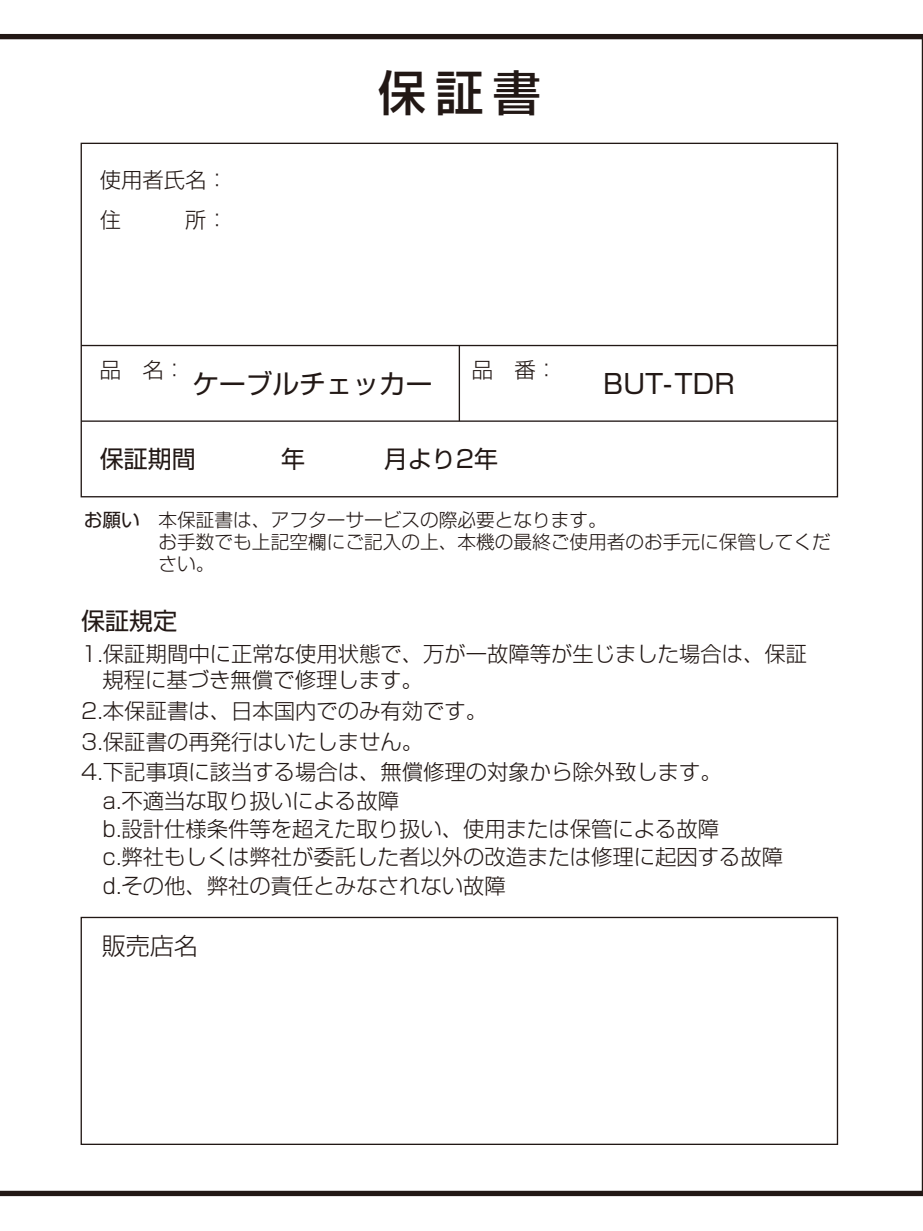

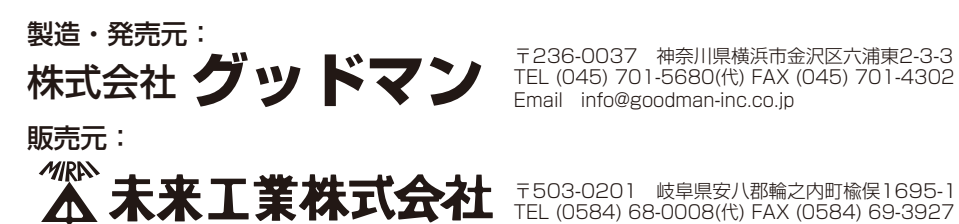

## Mirai

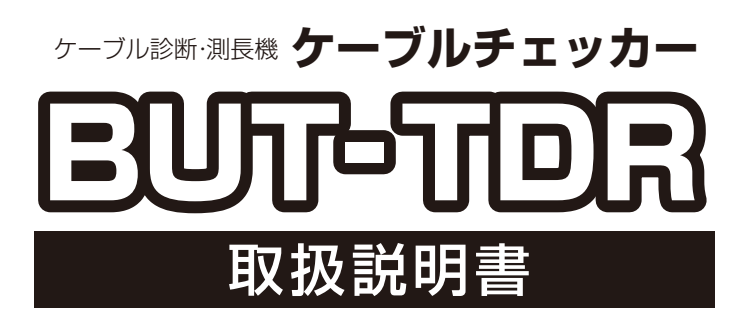

- ●11段階のスケールで6000mまでのケーブルを検査する携帯 型のTDRケーブル診断機です。
- ●最小スケールは7m・デッドゾーンはわずか0.5mで、ケーブ ルのいたるところの障害を128×64ピクセルのバックライト 付き液晶画面にハッキリと表示します。
- ●初期値から7dbまでの可変増幅で波形に表示された小さな異常箇所でも拡大して確認できます。
- ●スキャン固定機能を使用すると、波形は保持され綿密に分析 することができます。
- ●全ての2芯以上のメタルケーブルの障害箇所の検出・識別を 行います。
- ●25・50・75・100Ωの4段階のインピーダンス設定と1-99%のVp値(伝播速度)設定(もしくはマイクロ秒に対する長さによる換算)により、高圧ケーブル・電力線・データ回線・通信線およびCCTVケーブルに対応しています。
- ●トーン発信機能を利用して障害ケーブルのルート探索も可能 です。トーン信号を電力・通信線に送り込み、別売の受信プ ローブ(市販のトーンプローブ/周波数810Hz~1110Hz対 応品)により被覆上から目的線を識別できます。
- ●重量はわずか350g、筐体はIP54基準に適合した頑丈なABS 製で屋外使用に最適です。

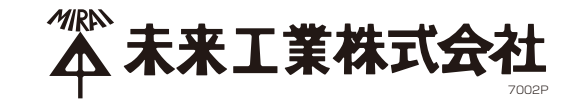

#### 安全上のご注意

その他のご注意等

しています。

用ください。

●安全基準

●EMC

て保護されています。

●耐水·防塵基準:IP54

ます。

●ご使用前に、この「安全上のご注意」すべてをよくお読みのうえ、指示に従って正しくご使用ください。

#### ⚠警告

#### ●本機を活線に接続しないでください。 ※感電し、死亡または重傷を負う恐れがあります。

●電池の交換等はケーブルやネットワークから本機を 取り外してから行ってください。 ※感電の恐れがあります。

#### ⚠注意

- ●メンテナンス等を行う場合は必ず電源を切り、電池 を取り外してから行ってください。 ※製品が故障する恐れがあります。
- ●本体を分解したり、改造したりしないでください。 ※誤動作、故障の原因になります。
- ●夏場の車内等高温の場所に放置しないでください。 ※故障の原因になります。

#### ■仕 様

(用語説明 Vp値=伝播速度 Z値=インピーダンス値)

●本機はIEC61010-1(1995年)の安全基準を満た

●本機は無電圧回線のご利用を対象に設計されてい

●本機はEN61326-1に則った電話通信電圧に対し

●本機を落としたり、衝撃を与えた場合は故障の恐

標準規格(下記の国際的品質基準に適合しております。)

: IEC61010-1

EN60950

: BS/EN61326-1

れがあります。正常に作動するかご確認の上ご使

| レンジ       | 7、15、30、60、120、250、500、1,000、2,000、3,000、6,000 (メーター)<br>23、49、98、197、394、820、1,640、3,280、6,560、9,850、19,000 (フィート) |  |  |  |  |
|-----------|----------------------------------------------------------------------------------------------------|--|--|--|--|
| レンジ選択     | 手動レンジ操作/自動レンジ                                                                                                    |  |  |  |  |
| 精度        | 選択レンジの1%*                                                                                                    |  |  |  |  |
| 解像度       | レンジの約1%                                                                                                    |  |  |  |  |
| 感度        | 0.6mm¢のPE/TPケーブル4kmで最低3ピクセルのリターン                                                                                    |  |  |  |  |
| 速度係数      | 1-99%・フィート、メーター・マイクロ秒により可変                                                                                          |  |  |  |  |
| 出力パルス     | 最大振幅5V (オープン回路)                                                                                                    |  |  |  |  |
| 出力インピーダンス | 25・50・75・100Ωより選択                                                                                                   |  |  |  |  |
| 出力パルス幅    | 3ns~3ms (レンジに応じて自動)                                                                                                 |  |  |  |  |
| スキャン率     | 2スキャン/秒 もしくはスキャン状態維持 各レンジスケールにて事前設定                                                                                 |  |  |  |  |
| トーン発信周波数  | 810~1100Hz                                                                                                    |  |  |  |  |
| 電池寿命      | 60時間 (継続スキャン)                                                                                                    |  |  |  |  |
| 電源        | 6V (単三アルカリ電池×4本)                                                                                                    |  |  |  |  |
| オートパワーオフ  | 1・2・3分設定 もしくは解除                                                                                                    |  |  |  |  |
| バックライト    | 128×64ピクセル                                                                                                    |  |  |  |  |
| 耐圧        | 250VAC                                                                                                    |  |  |  |  |
| 作動温度      | -10~50°C                                                                                                    |  |  |  |  |
| 保管温度      | -20~70°C                                                                                                    |  |  |  |  |
| 寸法        | 165×90×37mm                                                                                                    |  |  |  |  |
| 重量        | 350g                                                                                                    |  |  |  |  |

※±1%以下の計測精度:計測ケーブルのVp値を正確に設定し、ケーブル全体のVp値が均一であり、しかも カーソル位置が正確である場合となります。

- もし、Vp値に誤りがあったり、ケーブル全体のVp値にバラつきがあったりすると、誤差要因が重なる状況を招き、計測 精度に影響を与えてしまいます。
- 備考:Vp値は電源ケーブルを含むシールドのない多芯ケーブルではあまり明確に定まりにくく、またケーブルが敷設されている時よりも硬く巻かれている時の方が低くなります。

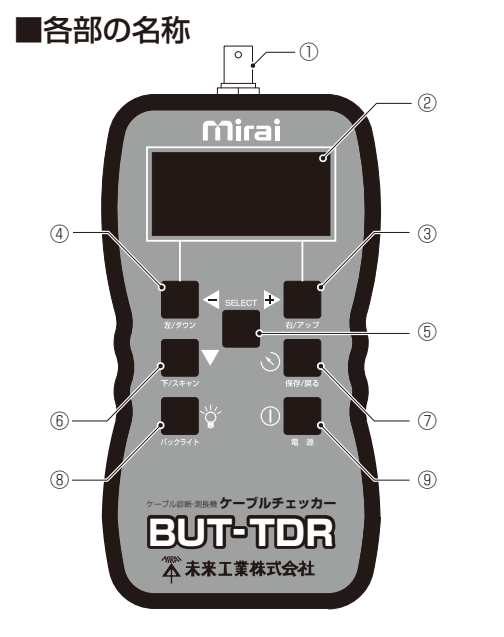

# ①BNCコネクタ×1 ②128×64グラフィック画面 ③▶右カーソル/設定値増加 ④ < 左カーソル/設定値減少</li> ⑤セレクトキー/ゲイン可変 ⑥ ▼ スキャン/ロック(固定)/下カーソル ⑦ ③リターンキー ⑧ 貸バックライト ON/OFF ⑨ ①電源 ON/OFF 付属品 ・0.5m接続リード線

### ・ U.5m接続リート線 ・ ソフトケース ・ 電池(単三アルカリ電池×4本) ・ ユーザーマニュアル(本書)

#### ご注意

●万が一製品に損傷があった場合は、その製品を大切に保管し、詳細を販売店にご連絡ください。
 ●ご購入後、まず付属品が全て入っているかご確認頂き、不足があった場合はすぐに販売店にご連絡ください。

#### ■測定方法

- ①**Vp値の設定** :目的線に合ったVp値を事前に設定しておきます。
- ②目的線への接続:目的線に付属のリード線で接続します。
- ③目的線の測定 :目的線を測定し、長さや異常箇所を測ります。

(測定方法の詳細は4頁参照)

#### ■メンテナンス

#### ●電池交換

①本体の電源を切ります。
 ②裏面の電池力バー部のネジ2本をゆるめ、電池力バーを取り外します。
 ③電池ボックスの電池を交換します。(1.5V単三アルカリ電池×4本)
 ④電池カバーをはめ、ネジ2本を締めて固定します。
 ※ケーブル、ネットワークに接続したまま電池交換を行わないでください。

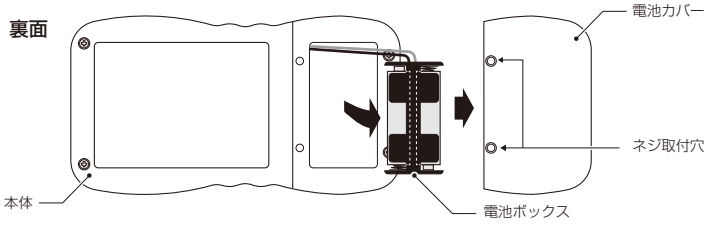

#### ●本体のお手入れ

①本体の電源を切ります。
 ②薄めた中性洗剤で湿らせた柔らかい布で本体を拭きます。
 ③次にきれいな水で湿らせ、固く絞った柔らかい布で本体に付いた洗剤をしっかり拭き取ります。
 ※ケーブル、ネットワークに接続したまま電池交換を行わないでください。
 ※直接水をかけないでください。故障の原因となります。
 ※アルコールや溶剤、炭酸水素は使用しないでください。

#### ●保管方法

○本体を2ヶ月以上使用しない場合は、電池を取り外して保管することをお勧めします。
○夏場の車内等高温の場所に放置しないでください。故障の原因になります。

#### ■Vp値の設定方法

#### 1.ケーブル接続

電源を入れ、測定する目的線と同種の長さがわかるケーブル(10m以上)を用意し、芯線に赤黒のクリップ を接続します。 ※赤黒のクリップに区別はないため、赤黒どちらにでも接続できます。 ※ケーブルは断線等のない正常なものをご用意ください。 ※全てのメタルケーブルに対応しています。 ※ケーブルの末端は開放、短絡、機器接続でもご使用いただけます。 ※接続は先端部を回しながら差し込む。 解除は逆に回しながら外す。 **クリップ接続箇所** 同軸ケーブル:赤黒クリップを芯線とシールドに接続 シールドケーブル:赤黒クリップを芯線とシールドに接続 ツイストペア線:ペア線を分離、赤黒クリップをそれぞれの芯線に接続 多芯線:赤黒クリップを隣り合う2本の線に接続 2.ケーブルの計測 Vp=67% Coax 50Ω 15m スタート画面から「TDR」を選択し(5頁参照)、スキャンキー 波形変化開始箇所に を押して計測を開始します。 カーソルを移動 左右キーでカーソルを波形の変化が始まる箇所に合わせま す。画面左下に表示された距離がケーブルの測長です。 10. Om 距離を表示 3.Vp値の変更 測長の計測結果と実際のケーブルの長さに誤差があった場合はメニュー画面から[Z値設定画面|を選択し (5頁参照)、Vp値を変更します(6頁参照)。Vp値を調整して測長の計測結果と実際のケーブルの長さが等 しくなればVp値の設定は完了です。

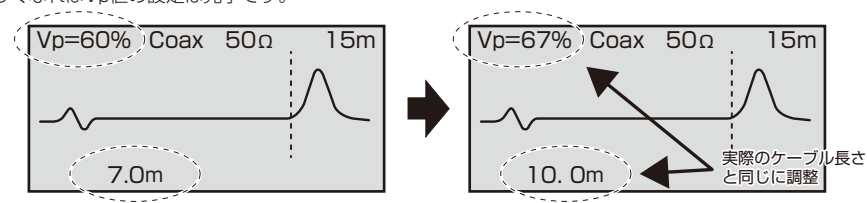

Vp値を**下げる**と測長結果が短く、Vp値を上げると測長結果が長く表示されます。

#### ■目的線の測定

#### 1.目的線への接続

- 事前にVp値設定を行っておきます。電源を入れ、測定する 目的線の芯線に赤黒のクリップを接続します。
- ※同種のケーブルであればケーブルの長さに関わらず同じ Vp値で測定を行う事ができます。
- ※接続方法の詳細は上記の「1.ケーブル接続」をご参照くだ さい。
- ※活線には絶対に接続しないでください。

#### 2.目的線の測定

Vp値の設定を行っておいた「TDR画面」(7頁参照)を開き、 スキャンキーを押して測定します。 ①画面左下に表示された距離が目的線の測長です。 ②目的線に異常があった場合は波形に変化が現れます。 右頁の「波形の見方(参考)」から異常の状態を推測す ることが可能です。 ③左右キーでカーソルを波形の変化が始まる箇所に合

わせると異常がある箇所までの距離がわかります。

#### TDR画面の見方(例)

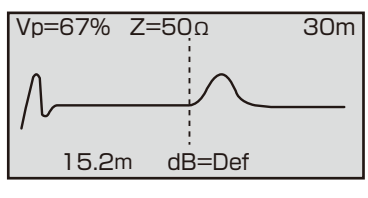

15m

上記の障害波形を見ると、15.2mの箇所 に高インピーダンス障害があることを示し ています。 大きな上スパイクはケーブル末端のオープ ン状態を表しており、これによりケーブル 全長が15.2mであるということが読み取 れます。

●波形の見方(参考) ※障害を表した典型的な波形です。障害を識別する際の参考にしてください。

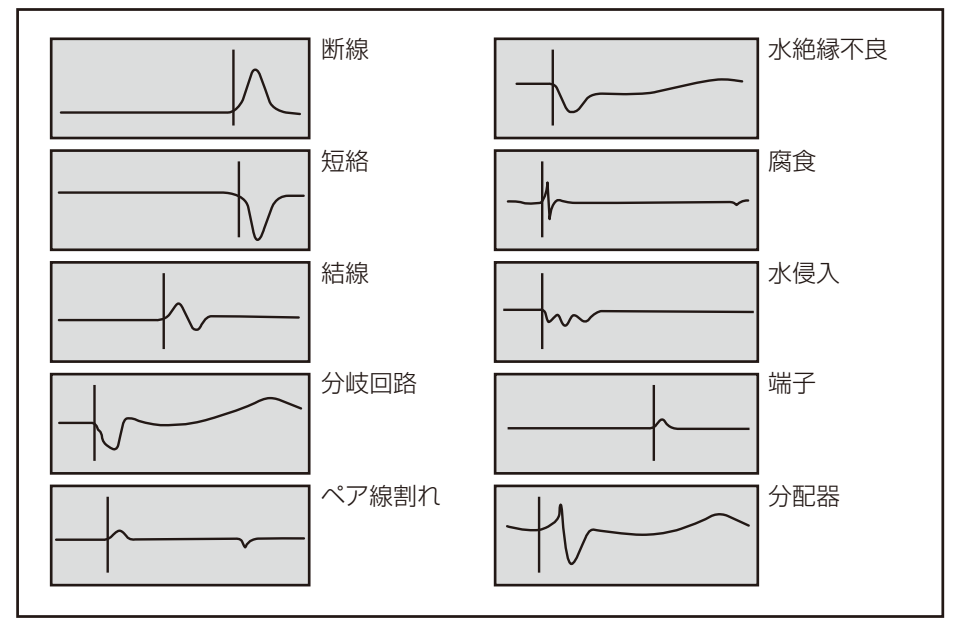

#### ■画面の説明

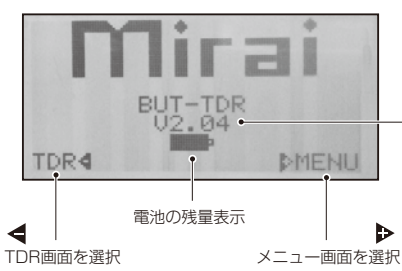

TDR - Press SELECT

ſО.

•

Up=49% Main 25Ω

10.4m

13

4

d

-Ω

dB=Def

スタート画面 電源を入れた時に最初に表示される画面です。左右のカーソ ルキーでTDR画面・メニュー画面を選択します。

インストールされている ソフトのバージョン

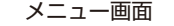

様々な設定を行う画面を選択する画面です。左右のカーソル キーで選択、セレクトキーで決定します。リターンキーでメ ニュー画面に戻ります。

| <ol> <li>TDR画面</li> </ol> | ④設定選択画面                                           |
|---------------------------|---------------------------------------------------|
| ②Vp値設定画面<br>③Z値設定画面       | <ol> <li>⑤トーン発信画面</li> <li>⑥コントラスト設定画面</li> </ol> |
|                           |                                                   |

(②~⑥の詳細は6頁参照)

#### TDR画面

Þ

30m

-

ケーブルを検査する際に使用する画面です。障害のあるケー ブルの波形を表示したり、Vp値・Z値等を表示します。 (詳細は7頁参照)

| Ζ | 1 |
|---|---|
|   | Т |

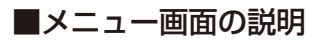

#### 🖉 ②Vp值設定画面

右頁の「典型的なケーブル伝播速度とインピーダンス値」を参考にVp値 を設定します。正確なケーブルのVp値がわからない場合は下記の通り Vp値を確定します。

①10m以上のサンプルケーブルを用意します。

②本機をサンプルケーブルに接続し、サンプルケーブルの実際の長さと 計測結果が同じになるようにVp値を変更し、そのケーブルのVp値を 求めます。(正確なVp値の設定方法は4頁を参照)

#### 🕗 ③Z值設定画面

右頁の「典型的なケーブル伝播速度とインピーダンス値」を参考にZ値を設定します。

#### 🎤 ④設定選択画面

メニュー画面の①~⑥の設定をこの画面から行う事が可能です。 その他に「計算単位設定」「オートパワーオフ設定」が行えます。

- ●●「TDR」か「Warble」のどちらかの表示に合わせます。 TDR:TDR画面を表示します。 Warble:トーン発信画面を表示します。(⑤参照)
- ❷「Vp」の表示に合わせます。Vp値を設定可能です(②参照)
- ③「Z」の表示に合わせます。Z値を設定可能です(③参照)
- ⑥「Contrast」の表示に合わせます。左右キーで画面のコントラストを調整できます。

#### その他の設定

#### 計算単位設定

メートル単位とフィート単位のどちらを使用するか設定可能です。 下カーソルで矢印(◆)を[Metres]か[Feet]のどちらかの表示に合わ せます。左右キーで切り替え、リターンキーを押すと保存されます。 ※計測単位が設定されると自動的にV/2の形状が変わり、選択された単位が表示 されます。

#### オートパワーオフ設定

電池を長持ちさせるため、オートパワーオフ機能が搭載されています。 下カーソルで矢印(→)を[Shutdown(シャットダウン)]に合わせます。 たちキーで希望の設定値を表示し、リターンキーを押すと保存されます。

> 選択設定値 Disabled→無効 1minute→1分後 2minute→2分後 3minute→3分後

#### ⑤トーン発信画面

ケーブルの芯線対照やルート探索を行うためのトーン発信機能を備え ています。周波数810Hz~1110Hzに対応した一般的なトーンプロ ープ(市販品)をご使用ください。リード線を探索したいケーブルのペ ア線に接続します。受信プロープを用いてケーブルをあたり、最も大 きな音を発する線が目的の線です。

※探索を行っている間はオートパワーオフ機能を無効にしてください。途中でト ーン信号の送信が途切れる恐れがあります。

#### 💽 ⑥コントラスト設定画面

左右キーで画面のコントラストを調整できます。 ※設定選択画面の「Contrast」からも同様の設定が行えます。

#### ②Vp值設定画面

| Vp %Vc   |             |
|----------|-------------|
| ♦Up=49%  |             |
| Velocity | Propagation |

#### ③Z值設定画面

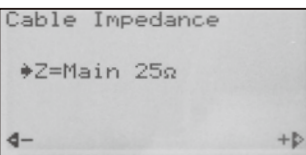

#### ④設定選択画面

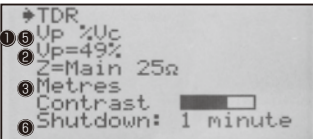

#### 計算単位設定

| TDR<br>Up %Uc         |
|-----------------------|
| Up=49%<br>Z=Hain 125Ω |
| •Metres<br>           |
| Shutdown: 1 minute    |

| オートパワーオフ設定          |
|---------------------|
| TDR                 |
| Up=49%              |
| Z=Main 25Ω          |
| - Contrast          |
| ♦Shutdown: 1 minute |
|                     |

#### ⑤トーン発信画面

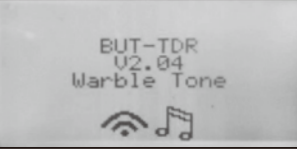

#### ⑥コントラスト設定画面

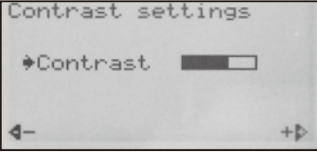

#### ●典型的なケーブル伝播速度(Vp値)とインピーダンス値(Z値)の例

| タイプ      |           | Vp(%) | Ζ(Ω) | タイプ           | Vp(%) | $Z(\Omega)$ |
|----------|-----------|-------|------|---------------|-------|-------------|
| 600V-VVF | 1.6~2.6sq | 59    | 25   | 同軸線           | 70    | 50/75       |
| 600V-CVT | 8~14sq    | 70    | 25   | 同軸架空線         | 75    | 50/75       |
| 600V-CVT | 22~38sq   | 71    | 25   | 同軸線軟質 PE      | 82    | 50/75       |
| 600V-CVT | 60sq      | 72    | 25   | ツイストペア線ジェリーPE | 64    | 100         |
| 600V-CV  | 2sq       | 64    | 25   | ツイストペア線PE     | 67    | 100         |
| 600V-CV  | 8~22sq    | 67    | 25   | ツイストペア線PVC    | 58    | 100         |
| 600V-CV  | 38、60sq   | 68    | 25   | Cat5 STP      | 72    | 100         |
| 600V-VVR | 2~22sq    | 64    | 25   | Cat5 UTP      | 70    | 100         |
| 600V-VVR | 38sq      | 60    | 25   | 同軸軟質 PE       | 67    | 50/75       |

※上表は参考値のため正確なVp値を必要とする場合は「Vp値の設定方法」を実施し、測定してください。

■TDR画面の説明 ※選択して最初に表示されている画面はテスト画面です。

インピーダンス設定値

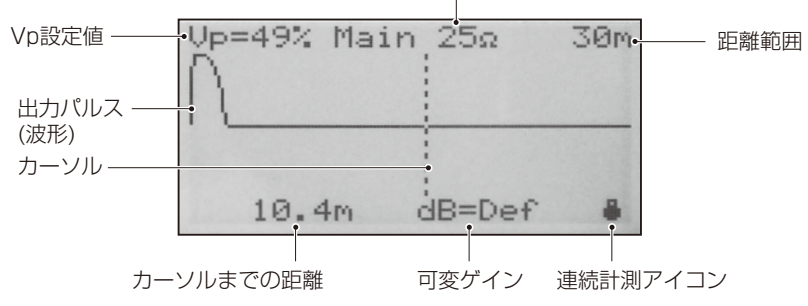

#### ■カーソルについて

タテのカーソルラインは左右キーで出力パルス上を左右に移動でき、異常箇所までの距離を測定します。異 常箇所の始まりにカーソルを合わせることにより異常箇所までの距離を読み取ることができます。

#### ■距離範囲の設定

本機では0~6,000mまでの11段階の距離範囲が設定できます。距離範囲の設定または配線経路を細かく調べたい場合は、リターンキー(◇)を押しながら左キー(◀)、右キー(▶)で範囲の拡大縮小を行います。

#### ■スキャンの固定と連続計測モード

連続計測アイコンが消えている場合はスキャン固定モードになっています。スキャン固定モードとは計測した波形が保持され、本機をケーブルから外しても画面上に計測波形を残しておくことが可能です。計測後にも波形をじっくりと分析することができます。

下カーソルを長押しし、連続計測アイコンが表示されると連続計測モードになります。連続計測モードでは 対象ケーブルにいくつものパルスを発信し続けるため間欠的なケーブル障害を検出することが可能です。下 カーソルを長押しすることでもう一度スキャン固定モードに戻すことが可能です。

#### ■ゲイン設定

本機では11段階の範囲スケールそれぞれに対してあらかじめゲインが設定されています。使用者による追加 調整は最大で7dbまで1db単位で行うことが可能です。 ゲインの設定を行う場合は、セレクトキーを押したまま左右キーでゲインの増加減少を行います。